# MED<sup>®</sup>EL

# HearCare MED-EL Quick Guide

# Über HearCare MED-EL

Die HearCare MED-EL App ist eine mobile Anwendung, die es Ihnen ermöglicht, Ihre MED-EL Geräte zu überprüfen, Sicherungen Ihres Audioprozessors zu erstellen, Audioprozessordaten an Ihren Audiologen zu senden oder Audioprozessor-Updates von Ihrem Audiologen zu erhalten:

Dashboard: Greifen Sie auf eine allgemeine Übersicht zu, die neue Benachrichtigungen und ausstehende Anfragen enthält. Geräte: Lassen Sie sich Ihre gekoppelten MED-EL Geräte mit einer detaillierten Beschreibung anzeigen und erstellen Sie eine Sicherung Ihres Audioprozessors.

Systemcheck: Führen Sie eine technische Überprüfung Ihres Implantats und Audioprozessors durch.

**Remote Care:** Bleiben Sie mit Ihrem Audiologen in Kontakt und tauschen Sie Geräteinformationen aus oder erhalten Sie Audioprozessor-Updates.

Weitere Informationen zu Remote Care erhalten Sie von Ihrer Klinik oder Ihrer nächstgelegene MED-EL Vertretung.

Betreuer: Unterstützen Sie einen Nutzer und verwalten Sie die zugehörigen Betreuerkonten.

Die HearCare MED-EL App ist für Android und iOS verfügbar. Sie können die App von Ihrem bevorzugten App Store (z. B. Google Play oder Apple App Store) herunterladen.

# Durchführung eines Systemchecks

Überprüfen Sie, ob Ihr MED-EL-Implantat und -Audioprozessor wie erwartet funktionieren.

### Voraussetzungen

- Bluetooth ist auf dem Smartphone aktiviert
- Audioprozessor ist eingeschaltet, in Reichweite und auf dem Kopf platziert
- Bestehende Verbindung zwischen der App und dem Audioprozessor
- Internetverbindung ist nicht erforderlich, wird aber dringend empfohlen, da die Ergebnisse offline nicht gespeichert werden können
- Verwendung einer DL-Spule wird empfohlen (nur begrenzten Support für D-Spule)

#### Durchführung eines Systemchecks

- 1. Öffnen Sie das Hauptmenü und wählen Sie 💼 Systemcheck.
- 2. Wählen Sie die Seite, den Audioprozessor und die durchzuführende Überprüfung:
  - Implantat: Beim Implantatcheck werden Messungen an der internen Integrität und Funktion des Implantats durchgeführt.
  - Prozessor: Beim Audioprozessorcheck werden mehrere interne Checks des Audioprozessors durchgeführt, die je nach Audioprozessortyp variieren.
- 3. Tippen Sie auf Check starten. Beachten Sie, dass der Systemcheck einige Minuten dauern kann und dass der Audioprozessor währenddessen stummgeschaltet ist. Nach Fertigstellung des Systemchecks werden die Ergebnisse angezeigt:
  - 🗸 Keine Probleme: Es wurden keine Probleme gefunden.
  - U Warnung: Es wurden ein oder mehrere Probleme gefunden. Befolgen Sie die Anweisungen in der Warnmeldung, um den Fehler zu beheben.

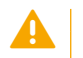

#### VORSICHT

Passen Sie die Einstellungen des Audioprozessors immer an Ihre Hörerfahrungen an. Führen Sie Aktionen nicht ausschließlich aufgrund der angezeigten Informationen aus.

# Erstellung und Anwendung einer Audioprozessor-Sicherung

Sie können die Konfiguration Ihres aktuellen Audioprozessors auf einen leeren Audioprozessor desselben Typs kopieren, z. B. auf einen temporären oder Ersatz-Audioprozessor.

#### Voraussetzungen

- Internetverbindung
- Bluetooth ist auf dem Smartphone aktiviert
- · Audioprozessoren sind eingeschaltet und in Reichweite
- Audioprozessoren sind vom selben Typ
- Bestehende Verbindung zwischen der App und dem Audioprozessor

#### Eine Sicherung der aktuellen Audioprozessor-Konfiguration erstellen

- 1. Öffnen Sie das Hauptmenü und wählen Sie 🖤 Geräte.
- 2. Wählen Sie Ihren aktuellen Audioprozessor in der Geräteliste aus, um dessen Details zu öffnen.
- 3. Tippen Sie auf Sicherung erstellen und folgen Sie den Anleitungen. Es wird eine Sicherung der Konfiguration erstellt.

#### Die Sicherung auf einem leeren Audioprozessor installieren

- 1. Öffnen Sie das Dashboard, tippen Sie auf 💬 Optionen, und wählen Sie anschließend Neuen Audioprozessor koppeln.
- 2. Tippen Sie auf Ja, um nach geeigneten Konfigurationssicherungen zu suchen.
- 3. Eine Liste der verfügbaren Konfigurationen, d. h. der zuvor erstellten Sicherungen, wird angezeigt. Wählen Sie die zuvor erstellte Sicherung aus und tippen Sie auf Weiter.
- 4. Überprüfen Sie die angezeigten Details zur Audioprozessor-Konfiguration und zum ausgewählten Benutzer, und tippen Sie auf Weiter.
- 5. Lesen Sie die Informationen zur Installation. Beachten Sie, dass Sie den Audioprozessor nicht mehr auf seine Werkseinstellungen zurücksetzen können, sobald die Konfiguration installiert wurde.
- 6. Tippen Sie auf Installieren. Der Installationsvorgang wird gestartet. Beenden oder unterbrechen Sie den Installationsvorgang nicht.

## Voraussetzungen

| Smartphone-Voraussetzungen                      | Unterstützte Betriebssysteme                                                     |                                           |
|-------------------------------------------------|----------------------------------------------------------------------------------|-------------------------------------------|
| • 200 MB freier Speicherplatz                   | Android:                                                                         | iOS:                                      |
| Unterstützung von Bluetooth® 4.2 oder<br>höher* | Android 8, Android 9, Android 10, Android 11, Android 12, Android 13, Android 14 | iOS 13, iOS 14, iOS 15, iOS 16,<br>iOS 17 |
| Internetverbindung                              |                                                                                  |                                           |
|                                                 |                                                                                  |                                           |
| Kompatible Audioprozessoren                     | Kompatible Implantate                                                            |                                           |
| • RONDO 3                                       | SYNCHRONY Serie                                                                  |                                           |
| SONNET 2                                        | CONCERTO Serie                                                                   |                                           |
| SONNET 2 EAS                                    | SONATA Serie                                                                     |                                           |
| SONNET 3                                        | PULSAR                                                                           |                                           |
| SONNET 3 EAS                                    |                                                                                  |                                           |

# Fehlerbehebung / Tipps & Tricks

| Tipp/Szenario                          | Lösung(en)                                                                                                    |
|----------------------------------------|----------------------------------------------------------------------------------------------------|
| Sprache der HearCare MED-EL App ändern | Die Sprache der HearCare MED-EL App wird automatisch auf der Grundlage der Systemsprache Ihres Geräts<br>(Smartphone) eingestellt. |

Weitere Informationen zur App finden Sie im Benutzerhandbuch der HearCare MED-EL App, im Hauptmenü der HearCare MED-EL App unter 🛄.

<sup>\*</sup> Die Bluetooth®-Wortmarke und -Logos sind eingetragene Warenzeichen der Bluetooth SIG, Inc. und jede Verwendung solcher Marken durch MED-EL Elektromedizinische Geräte GmbH erfolgt unter Lizenz.